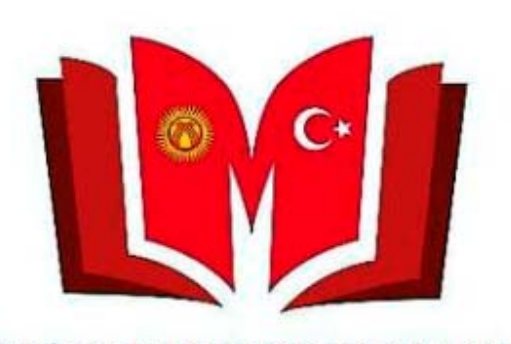

KYRGYZ TURKISH MANAS UNIVERSITY LIBRARY

Kütüphanemizin Elektronik Kataloğumuzun mobil versiyonun kullanmanız için Google Play yada AppStor'dan «Cep Kütüphanem» programını indirmeniz ve kurmanız gerekmektedir.

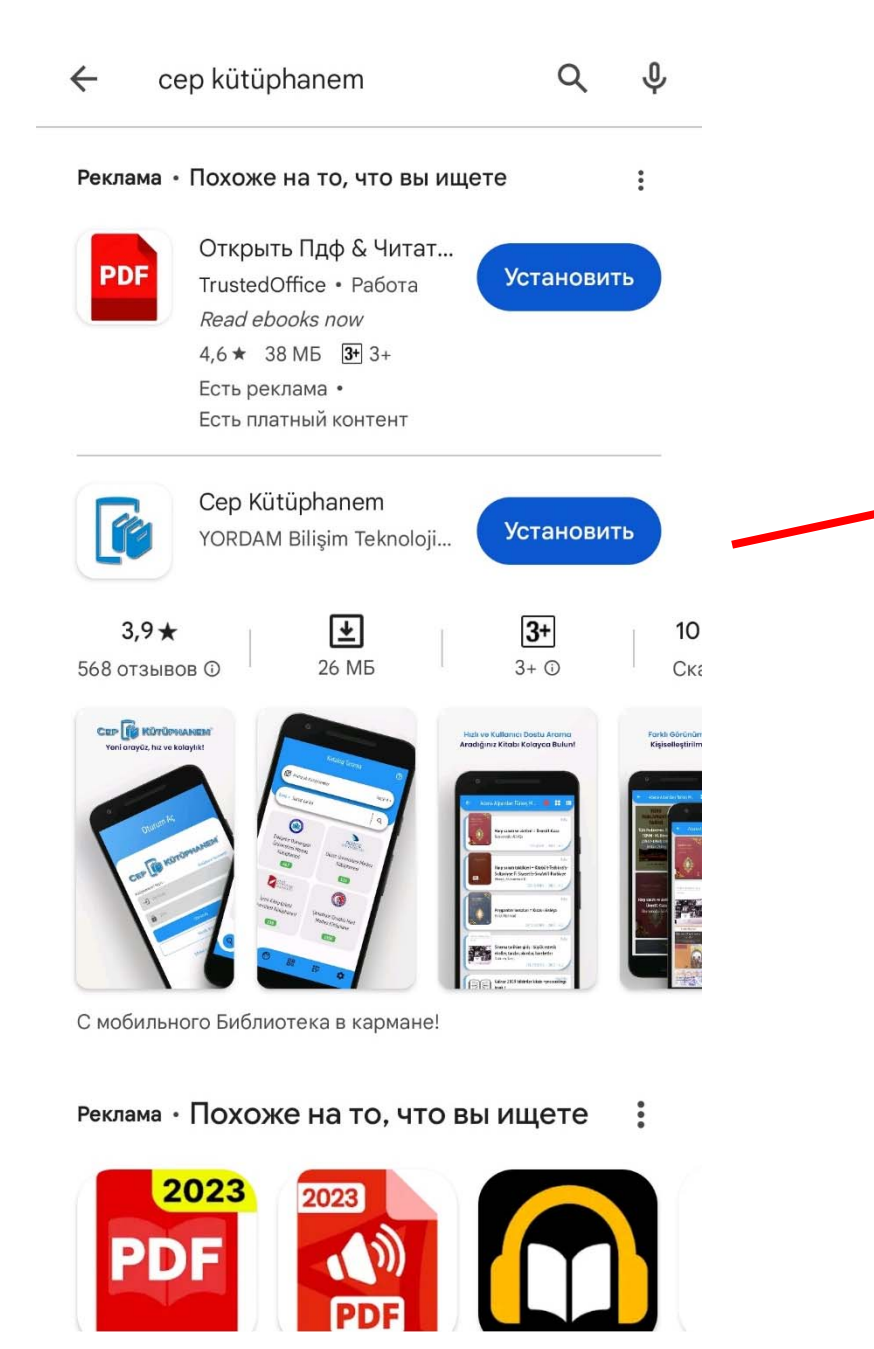

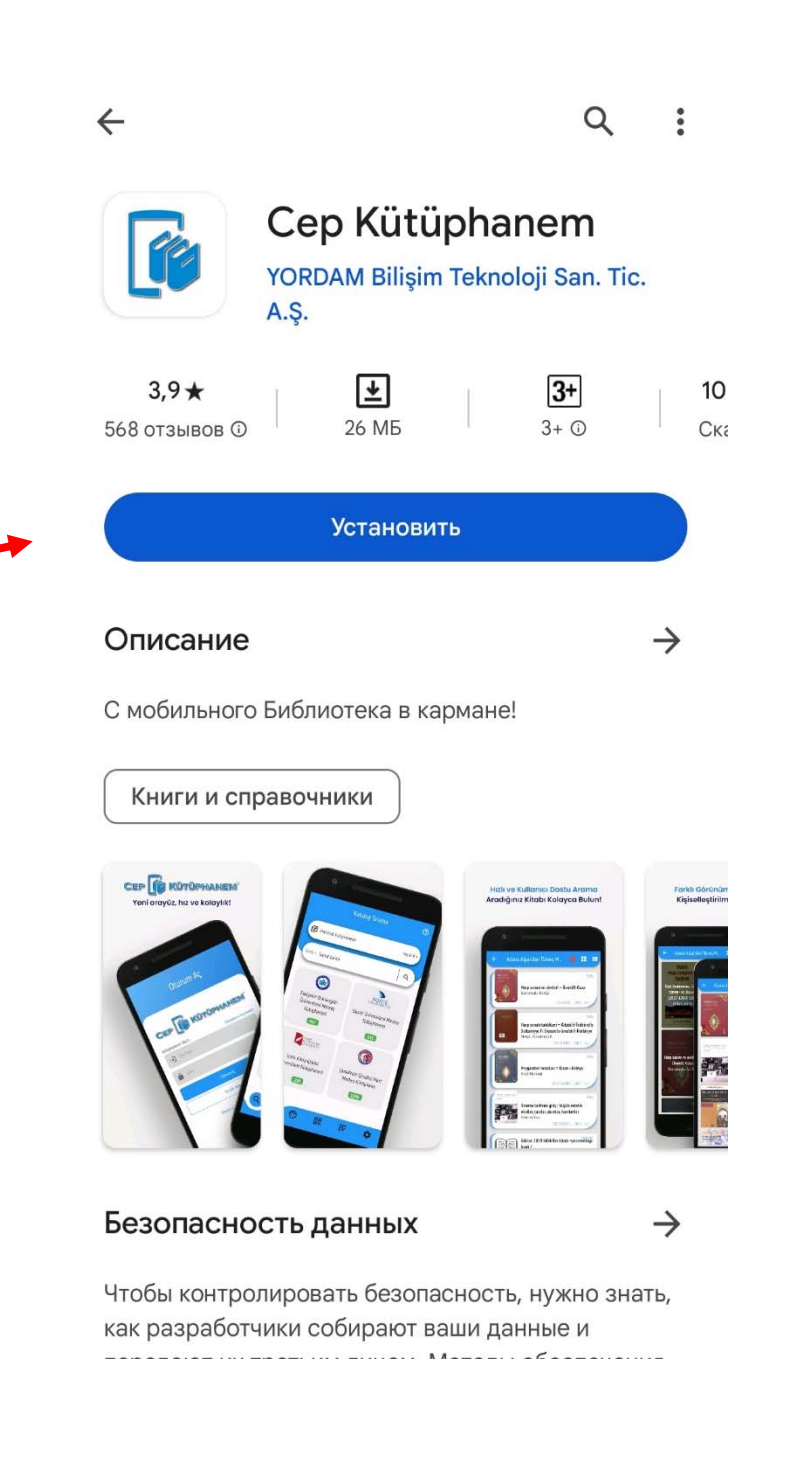

| Ot                  | urum Aç              |
|---------------------|----------------------|
|                     | Kütüphaniem          |
| Kütüphanenizi Seçin | Kütüphane Seçilmedi! |
| → Üye Kodu          |                      |
| Şifre               | Ø                    |
|                     | Oturum Aç            |
|                     | Misafir Hesap        |

Şifremi unuttum/Belirlemedim

Program açılınca «Oturum Aç» menüsü ekrana gelecek.

İlk önce kütüphaneyi seçmeniz gerekiyor.

|               | Oturum Aç                                                                |   |   |
|---------------|--------------------------------------------------------------------------|---|---|
| Aram<br>Q mar | aanizi girin                                                             | × | C |
| 0             | Kırgızistan-Türkiye Manas Üniversitesi<br>Kütüphanesi<br>+00996312541942 |   |   |

#### «Manas» diye yazıp Bizim Kütüphaneyi seçin.

| Oturum Aç                                                         |
|-------------------------------------------------------------------|
| Cep 🔀 Kütüphanem                                                  |
| Kütüphanenizi SeçinKırgızistan-Türkiye Manas Üniversitesi Kütüpha |
| → ĴÜye Kodu                                                       |
| 🔓 Şifre 🐼                                                         |
| Oturum Aç                                                         |
| Misafir Hesap                                                     |

Şifremi unuttum/Belirlemedim

Üye kodunuzu ve Şifrenizi yazıp Oturum açınız.

Üye Numaranız Hakkında Bilgiler:

Üye Numaranız:

- Öğrenci Numaranız,
- Personeller ise Sicil numarasının başına "0" ekleyerek 10 haneli sayıda oluşturularak girmeleri gerekmektedir.
- \* Şifrenizi ise "Şifremi unuttum/Belirlemedim" linkine tıklayarak e-postanız üzerinden belirleyebilirsiniz.

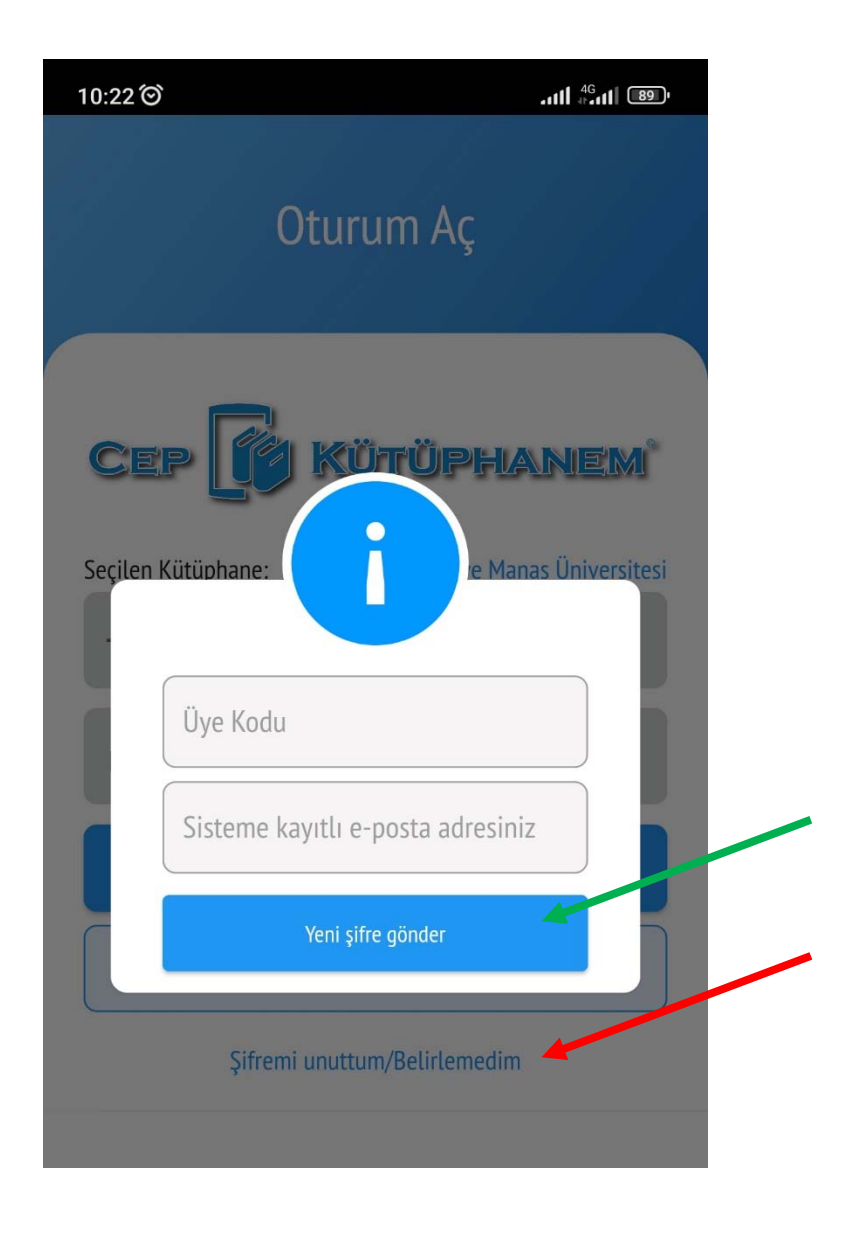

Şifrenizi unutmuşsanız veya belirlememişseniz Kütüphane seçtikten sonra "Şifremi unuttum/Belirlemedim" linkine tıklayarak Üye kodunuzu ve kurumsal epostanızı yazarak "Yeni şifre gönder" butonuna tıklayınız. E-postanıza yeni şifre gelecektir.

Oluşturduğunuz şifreyi Elektronik Katalog ve VETİS sisteminde de kullanabilirsiniz.

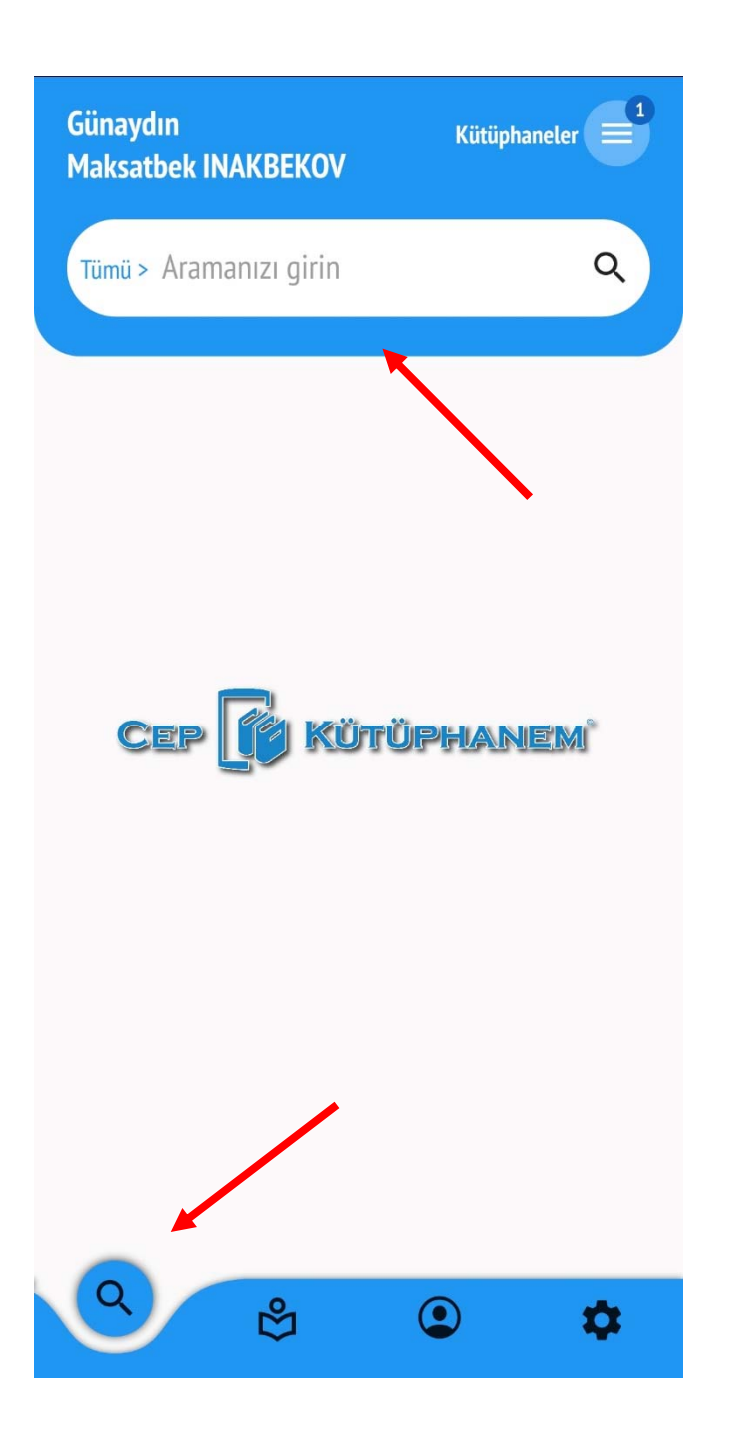

Oturum açılınca «Katalog Tarama» menüsü ekrana gelecek.

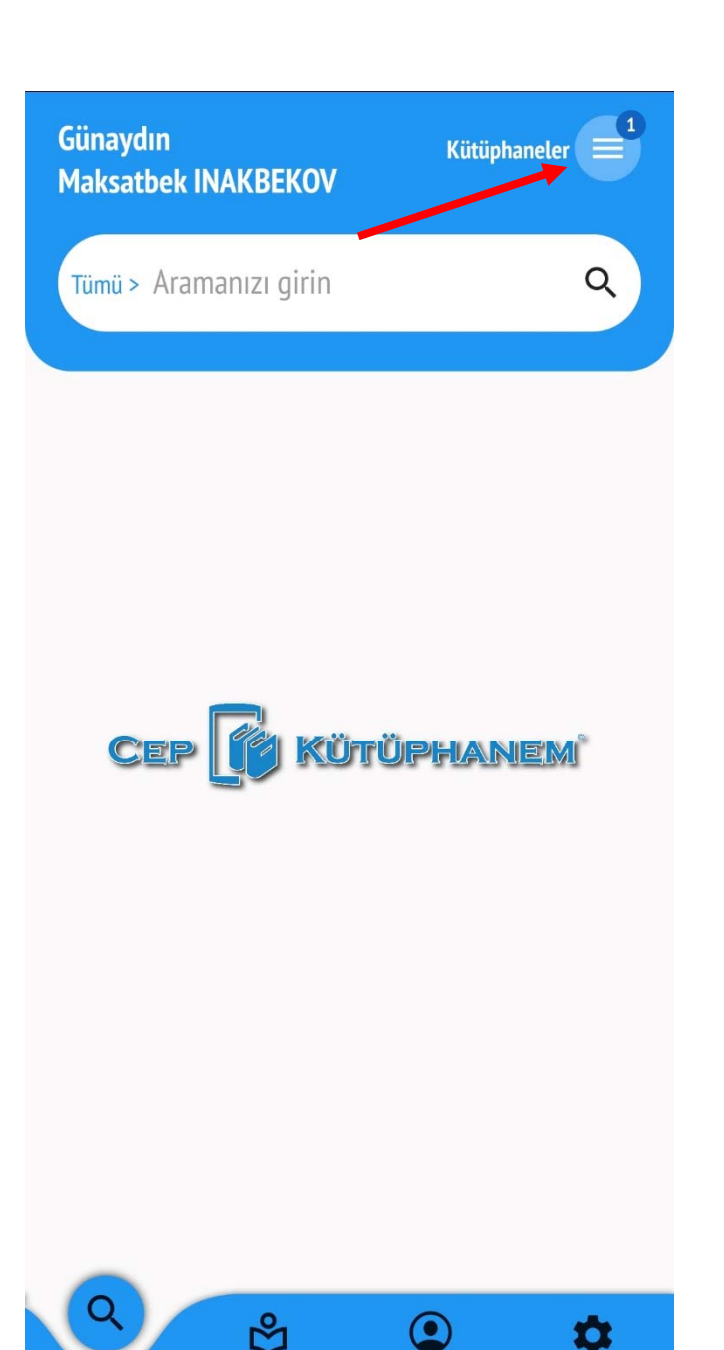

İlk önce Aranacak Kütüphaneyi seçin. Sistemde yüzlerce kütüphaneler mevcuttur. Arasından Bizim kütüphaneyi seçmeniz gerekecek.

|         | Katalog Tarama                             | 0           |
|---------|--------------------------------------------|-------------|
| E Arana | ıcak Kütüphaneler                          | Seçili 6 >  |
| Arama   | E • · · · · · · · · · · · · · · · · · ·    | ]1Km<br>× C |
| Kı      | rgızistan - Türkiye Manas Üniversitesi     | ^           |
|         | Manas Üniversitesi Merkez Kütüphanesi      |             |
|         | Manas Üniversitesi İİBF Binası Okuma Salı  | onu         |
|         | Manas Üniversitesi Aziz SANCAR Kütüphar    | nesi        |
|         | Manas Üniversitesi Hazirlik Sınıfı Okuma S | Salonu      |
|         | Manas Üniversitesi Anvar MOKEEV Okuma      | Salonu      |

Aranacak Kütüphane yerine «Manas» diye yazın ve Bizim üniversiteye ait tüm kütüphaneleri seçin.

| Günaydın<br>Maksatbek INAKBFKOV | Kütüphaneler |
|---------------------------------|--------------|
| Tümü > Aramanızı girin          | ٩            |
|                                 |              |
|                                 |              |
|                                 |              |
| Arama Türü<br>Tümü              | -            |
| Tümü                            |              |
| Eser Adı                        |              |
| Yazar                           |              |
| Konu Başlıkları                 | _            |
|                                 | ¢ ۵          |

# Aranacak yeri seçin

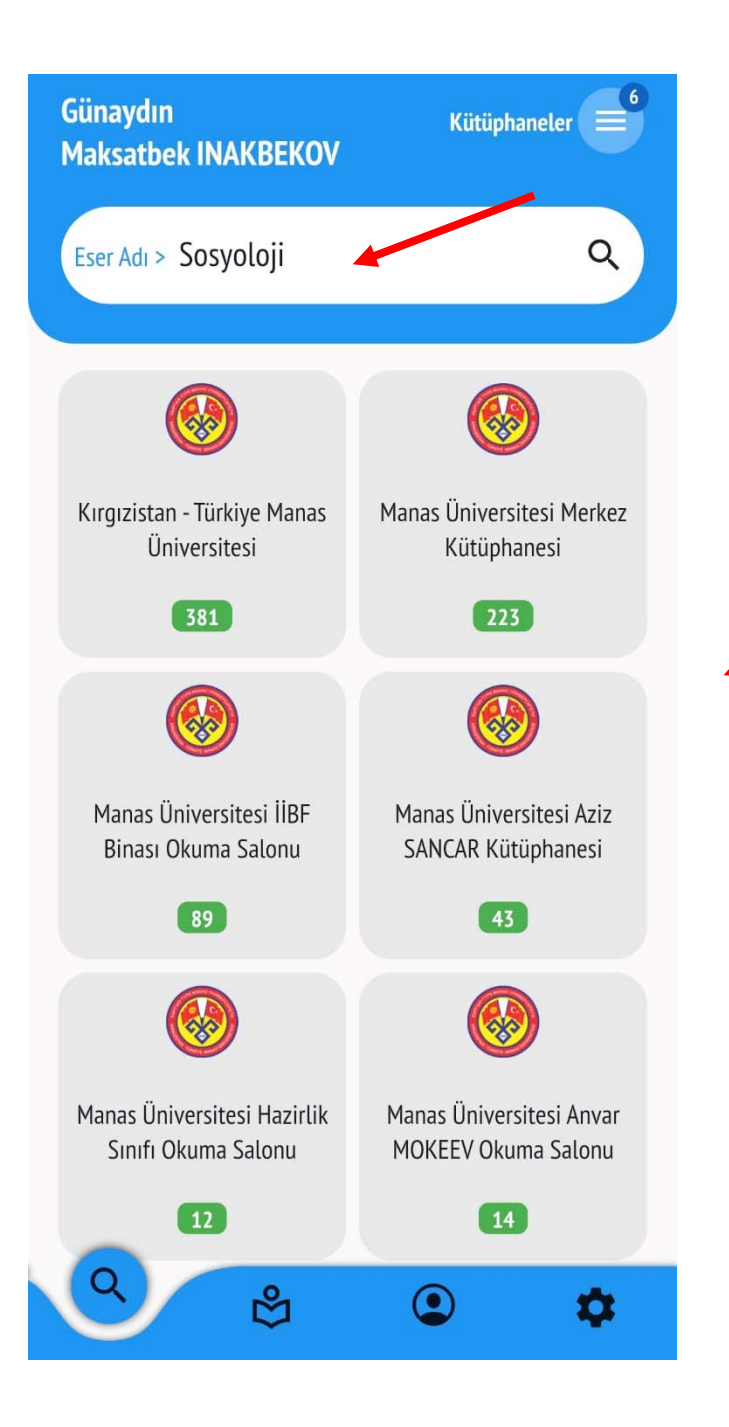

Aranacak kelimeyi yazıp arama yapınız. Hangi kütüphanede kaç adet kitap bulundu listede gözükecek. İstediğiniz kütüphaneyi tıklayın.

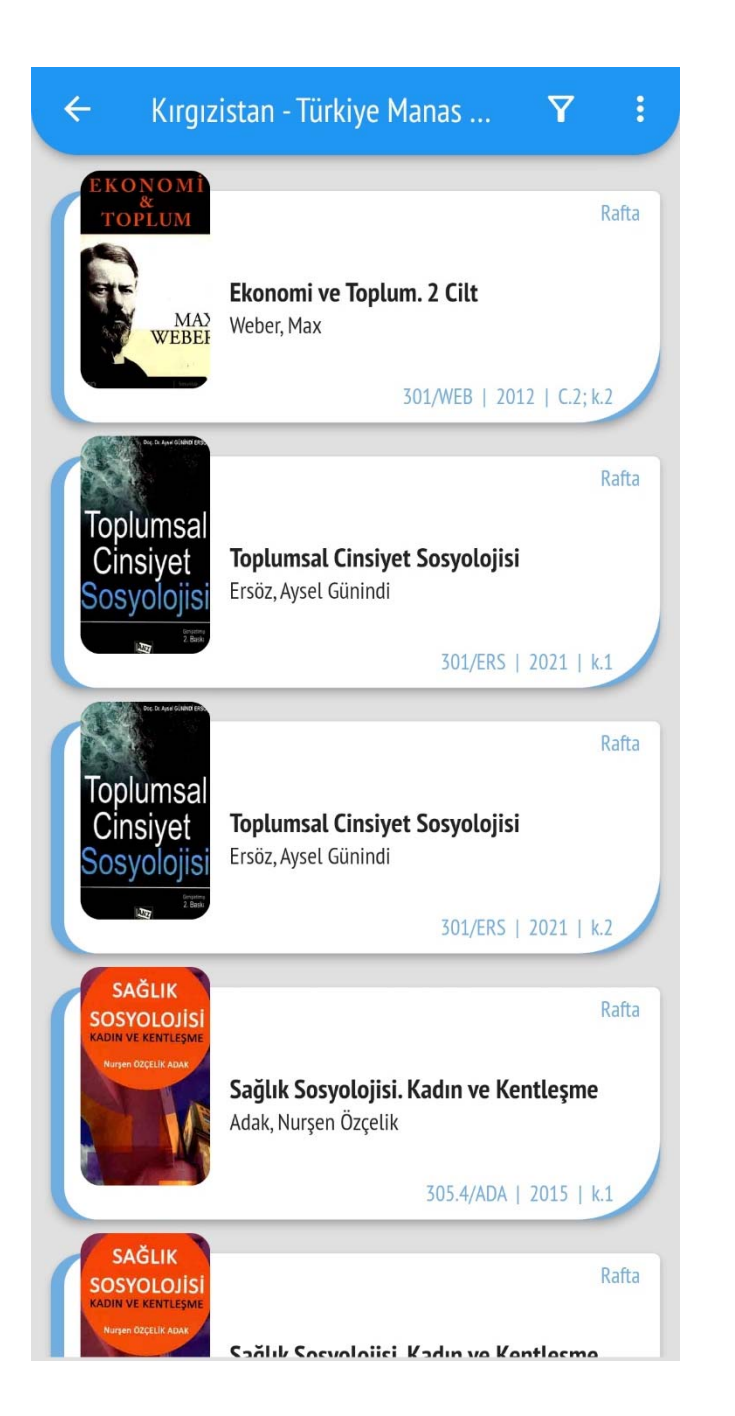

Tarama sonucu liste şeklinde ekrana gelecek.

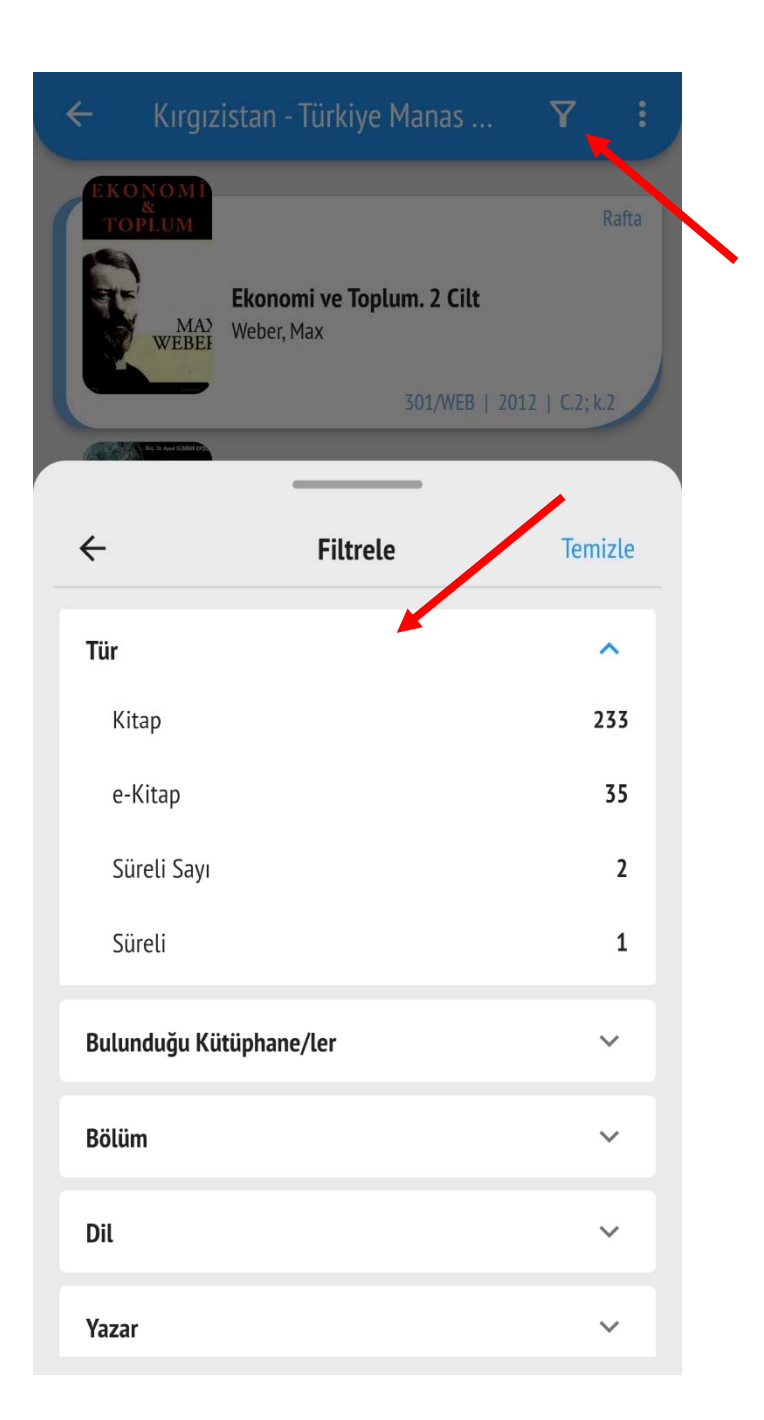

### Butona tıklayarak filtreleme yapabilirsiniz.

| ÷                          | ≙ ♡                                                            | ② 髋 <                                       |
|----------------------------|----------------------------------------------------------------|---------------------------------------------|
|                            | Sosyolojiye Giriş : Ter<br>Mahmut Tezcan, Dizg<br>İsmail Yolcu | Rafta<br>mel Kavramlar /<br>ji ve Mizampaj: |
| <b>Demirbaş</b><br>0001768 | <b>Yer Numarası</b><br>301/TEZ                                 | <b>Kopya - Cilt</b><br>k.1                  |
| Kütüphane                  | Kırgızistan-Türkiye N<br>Kütüphanesi                           | Manas Üniversitesi                          |
| Bölüm                      | 1. Kitap Okuma Salo                                            | nu                                          |
| Şekil                      | Basılı                                                         |                                             |
| Ortam                      | Kağıt                                                          |                                             |
| Dil                        | Türkçe                                                         |                                             |
| Yazar                      | Tezcan, Mahmut, 194                                            | 40 -                                        |
| Sorumlular                 | Dizgi ve Mizampaj: İ                                           | smail Yolcu                                 |
| Yayın Tarihi               | 1995                                                           |                                             |
| Yayın Bilgisi              | Ankara                                                         |                                             |
| Yayınlayan                 | Şafak                                                          |                                             |
| Basım Kaydı                | 4. baskı                                                       |                                             |
| Fiziksel Nitelik           | 275 s · 16x24                                                  |                                             |

## İstediğiniz kitaba tıklayıp detaylı bilgisini görebilirsiniz.

| ÷                          | ê ♡ ② ≌ <                                             |
|----------------------------|-------------------------------------------------------|
| <b>Demirbaş</b><br>0001768 | Yer Numarası Kopya - Cilt<br>301/TEZ k.1              |
| Kütüphane                  | Kırgızistan-Türkiye Manas Üniversitesi<br>Kütüphanesi |
| Bölüm                      | 1. Kitap Okuma Salonu                                 |
| Şekil                      | Basılı                                                |
| Ortam                      | Kağıt                                                 |
| Dil                        | Türkçe                                                |
| Yazar                      | Tezcan, Mahmut, 1940 -                                |
| Sorumlular                 | Dizgi ve Mizampaj: İsmail Yolcu                       |
| Yayın Tarihi               | 1995                                                  |
| Yayın Bilgisi              | Ankara                                                |
| Yayınlayan                 | Şafak                                                 |
| Basım Kaydı                | 4. baskı                                              |
| Fiziksel Nitelik           | 275 s.; 16x24                                         |
| Konu Başlıkları            | Sosyoloji / Социология / Sociology                    |
|                            | PDF                                                   |
|                            | Ayrıntı için tıklayın                                 |

Elektronik şekli var olan kitapların tam metnine ulaşabilirsiniz.

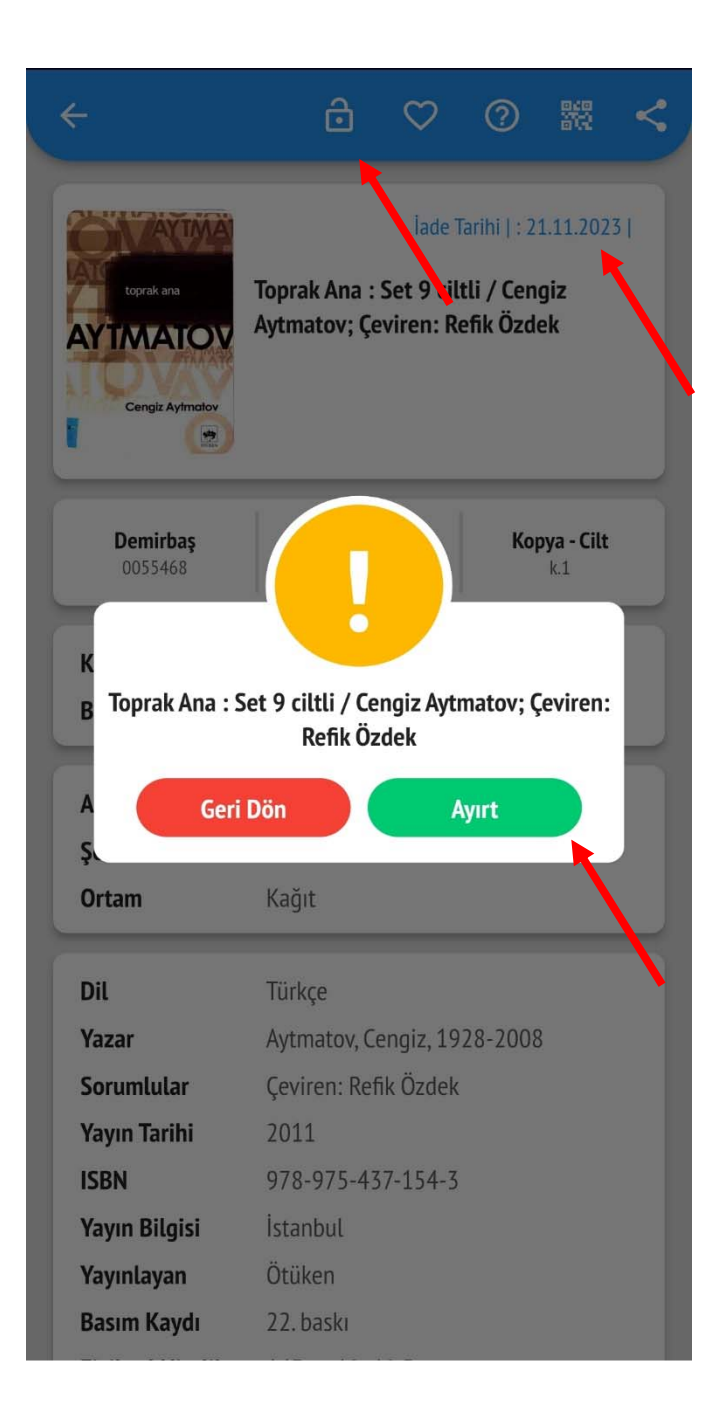

### Aradığınız kitap ödünçte ise Ayırtma yapabilirsiniz.

| ← Kırgız                                                                                                    | istan - Türkiye      | Manas      | 7                | :     |
|----------------------------------------------------------------------------------------------------|----------------------|------------|------------------|-------|
| EKONOMI<br>&<br>TOPLUM                                                                                                    |                      | 吕 Lis      | ste Görünüm      | ıü    |
|                                                                                                    | Ekonomi ve Top       | 88 Izga    | ara Görünüm      | ıü    |
| Webe                                                                                                    | Weber, Max           | 000 (      | İçlü Görünü      | m     |
| The D Ayer Oldert EDD                                                                                                    |                      |            | Kart Kaydırm     | ıa    |
| Toplumsal                                                                                                    | Tonlumsal Cincin     | let Social | oiisi            |       |
| Sosyolojisi                                                                                                    | Ersöz, Aysel Günindi | et Sosyot  | UJISI            |       |
| NET                                                                                                    |                      | 301/1      | ERS   2021   k.: | I     |
| Toplumeal                                                                                                    |                      |            | F                | lafta |
| Toplumsal<br>Cinsiyet<br>Sosvolojisi<br>Ersöz, Aysel Günindi                                                                                                    |                      | ojisi      |                  |       |
| Comparison of the second second secon |                      | 301/1      | ERS   2021   k.: | 2     |
| SAĞLIK<br>SOSYOLOJİSİ                                                                                                    |                      |            | F                | Rafta |
| Nurgen ÖZÇELİK ADAK                                                                                                    | Sağlık Sosyolojis    | i. Kadın v | e Kentleşme      |       |
|                                                                                                    | Adak, Nurşen Özçeli  | X 305 4//  |                  |       |
| SAČLIV                                                                                                    |                      | 505.4/7    | UM   2013   K.   |       |
| SAGLIK<br>SOSYOLOJISI<br>KADIN VE KENTLEŞME<br>Nirgen ÖZCELİK ADAK                                                                                                    |                      |            | F                | lafta |
|                                                                                                    | Sağlık Sosvalajis    | i Kadın v  | o Kontlocmo      |       |

Tarama sonucu görünümün değiştirebilirsiniz.

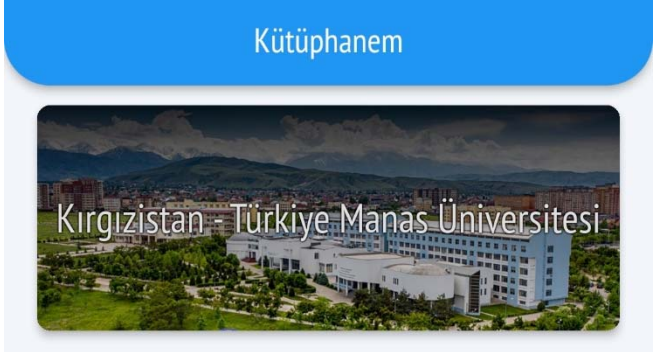

#### Öne Çıkanlar

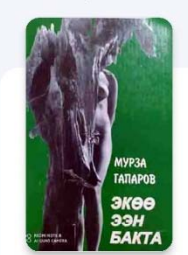

Экөө ээн бакта : Повесттер, аңгемелер жана драмалар

Мурза Гапаров; Сүрөтчүсү: Б. Жайчыбеков

#### Yeni Gelenler

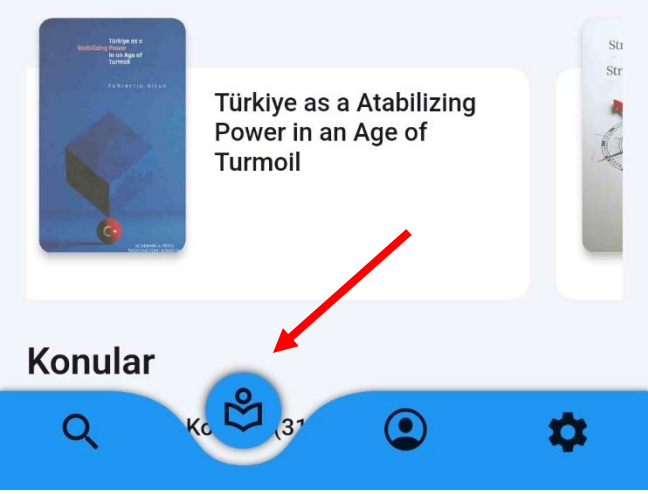

# Çok okunan (Öne çıkan) ve Yeni gelen kitapları görebilirsiniz.

|                             |            | 82              |
|-----------------------------|------------|-----------------|
| İşlemlerim                  |            | Bilgilerim      |
| Üzerimdekiler               | iadelerim  | Arşivim         |
| Ayırttıklarım               | Listem     | Depo Kitaplarım |
| Bağışlarım                  | iletilerim | Aramalarım      |
| OO<br>OOO<br>İlgi Alanlarım |            |                 |
| Q                           | ů          | \$              |

Ödünç aldığınız kitapları görebilmek için bu yere girip «Üzerimdekiler» kısmın açmanız gerekiyor.

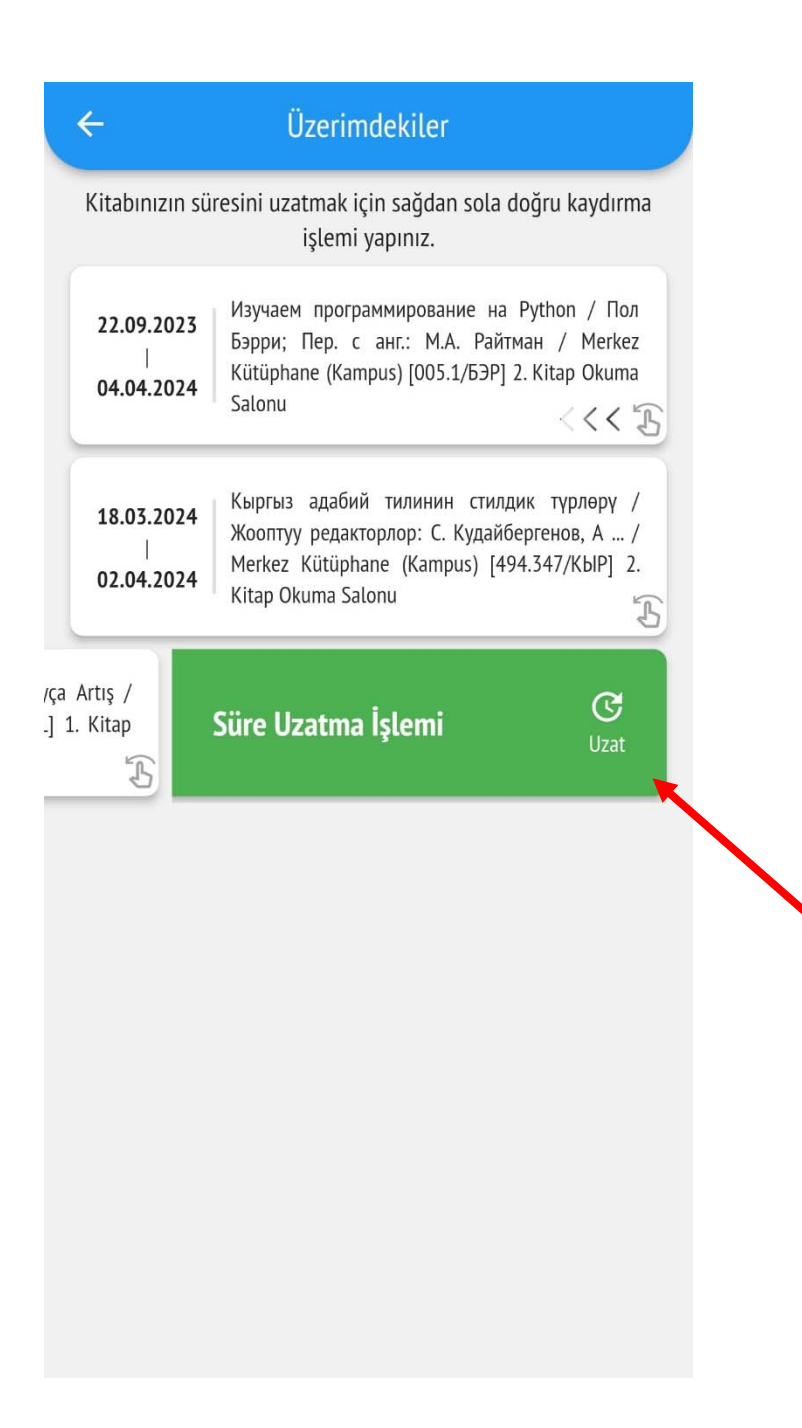

Ödünç aldığınız kitapların İade tarihine 3 gün kala aktif hale gelecektir. O kitabı sola çekerek ödünç aldığınız kitapları uzatabilirsiniz.

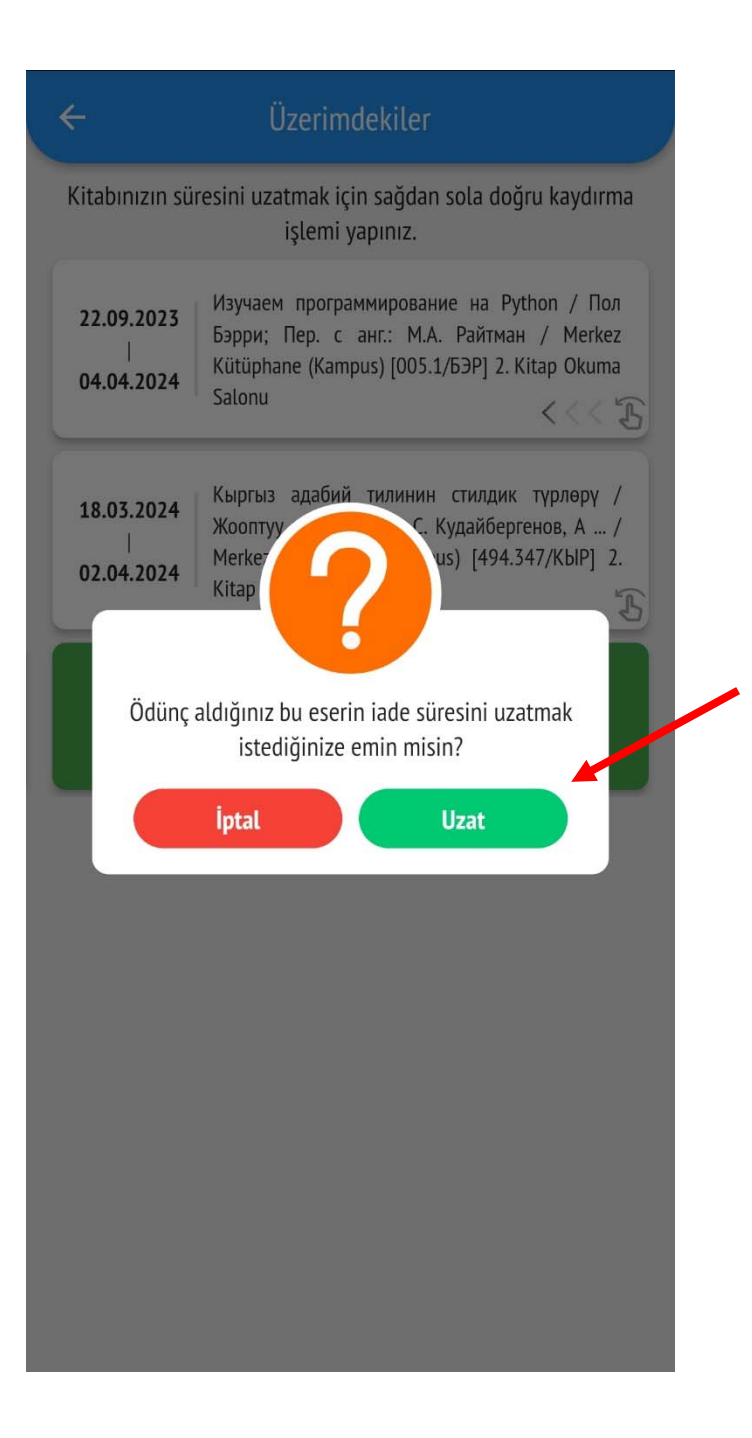

UZAT butonuna tıklayarak onaylamanız gerekecek.

| İşlemlerim            |            | Bilgilerim      |
|-----------------------|------------|-----------------|
| Üzerimdekiler         | iadelerim  | Arşivim         |
| Ayırttıklarım         | Listem     | Depo Kitaplarım |
| Bağışlarım            | iletilerim | Aramalarım      |
| ÖÖÖ<br>İlgi Alanlarım |            |                 |
| Q                     | ů (        | \$              |

Ayrıca buradan İadelerinizi, Ayırttığınız, Depodan aldığınız, Bağış yaptığınız, Listeye eklediğiniz ile İlgi Alanınızdaki kitapları, Kütüphaneden gelen duyuru / uyarıları ve Aramalarınızı görebilirsiniz.

|     | İşlemlerim Bilgilerim                      |
|-----|--------------------------------------------|
| Dc  | ž                                          |
| 222 | - Üye Grubu Toplam Borç                    |
|     | - e-Posta                                  |
| S   | - Cep Telefonu — Doğum Tarihi (gg.aa.yyyy) |
| 0   | - Şifre                                    |
| 4   | - İlgi Alanlarım<br>sosyoloji              |
|     |                                            |
|     | Değişiklikleri Kaydet                      |

Bilgilerinizi, İlgi Alanınızı ve Şifrenizi buradan değiştirebilirsiniz.

| Dil değiştir                               | <b>Rildiri</b> mler                                       |
|--------------------------------------------|-----------------------------------------------------------|
|                                            |                                                           |
| CCC<br>Tema                                | Kütüphaneler                                              |
| Puan Ver                                   | Destek Merkezi                                            |
| <b>;)</b><br>Kütüphane Listesi<br>Güncelle | Kütüphane Web<br>Arayüzü                                  |
|                                            | Tema<br>Tema<br>Puan Ver<br>Kütüphane Listesi<br>Güncelle |

Ana menüden «Ayarlar» kısmına girip, programın Dilin, Ekran ayarlarını (Tema) değiştirebilirsiniz.

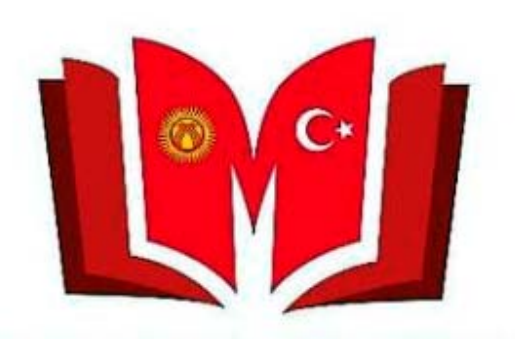

KYRGYZ TURKISH MANAS UNIVERSITY LIBRARY

Sorularınız için Kütüphane ve Dokümantasyon Dairesi Başkanlığına başvurabilirsiniz. Telefon: 492765– İç hat 837, 694, 868 E-mail: <u>library@manas.edu.kg</u>